# Mobile application development.

# Lab Manual

## 1. Creating Hello World Application

activity main.xml

<?xml version="1.0" encoding="utf-8"?> <androidx.constraintlayout.widget.ConstraintLayout xmlns:android="http://schemas.android.com/apk/res/android" xmlns:app="http://schemas.android.com/apk/res-auto" xmlns:tools="http://schemas.android.com/tools" android:layout\_width="match\_parent" android:layout\_height="match\_parent" tools:context=".MainActivity">

## <TextView

android:layout\_width="wrap\_content" android:layout\_height="wrap\_content" android:text="Hello World!" app:layout\_constraintBottom\_toBottomOf="parent" app:layout\_constraintEnd\_toEndOf="parent" app:layout\_constraintStart\_toStartOf="parent" app:layout\_constraintTop\_toTopOf="parent" android:textSize="30dp"/> </androidx.constraintlayout.widget.ConstraintLayout>

# MainActivity.java package

```
com.example.helloworldapplication;
import androidx.appcompat.app.AppCompatActivity;
import android.os.Bundle;
public class MainActivity extends AppCompatActivity {
 @Override
 protected void onCreate(Bundle savedInstanceState) {
 super.onCreate(savedInstanceState);
 setContentView(R.layout.activity_main);
 }
}
```

#### <u>output</u>

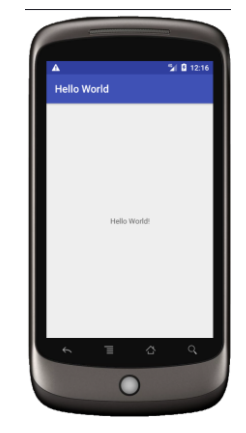

2. Creating an application that displays message based on the screen orientation.

# AndroidManifest.xml

```
<?xml version="1.0" encoding="utf-8"?>
<manifest xmlns:android="http://schemas.android.com/apk/res/android"
xmlns:tools="http://schemas.android.com/tools">
<application
android:allowBackup="true"
android:dataExtractionRules="@xml/data_extraction_rules"
android:fullBackupContent="@xml/backup_rules"
android:fullBackupContent="@xml/backup_rules"
android:icon="@mipmap/ic_launcher"
android:label="@string/app_name"
android:supportsRtl="true"
android:theme="@style/Theme.SecondProgram"
tools:targetApi="31">
```

```
<activity
android:name=".NextActivity"
android:exported="false" android:screenOrientation="landscape"/>
```

```
<activity
android:name=".MainActivity"
android:exported="true"
android:screenOrientation="portrait">
<intent-filter>
<action android:name="android.intent.action.MAIN" />
<category android:name="android.intent.category.LAUNCHER"/>
</intent-filter>
</activity>
</application>
</manifest>
```

```
<u>activity main.xml</u>
<?xml version="1.0" encoding="utf-8"?>
```

```
<androidx.constraintlayout.widget.ConstraintLayout
xmlns:android="http://schemas.android.com/apk/res/android"
xmlns:app="http://schemas.android.com/apk/res-auto"
xmlns:tools="http://schemas.android.com/tools"
android:layout width="match parent"
android:layout height="match parent"
tools:context=".MainActivity">
<Button
android:id="@+id/button1"
android:layout width="wrap content"
android:layout_height="wrap_content"
                                         android:layout_marginBottom="8dp"
android:layout marginTop="112dp"
android:onClick="onClick"
android:text="Launch next activity"
app:layout constraintBottom toBottomOf="parent"
app:layout constraintEnd toEndOf="parent"
app:layout constraintHorizontal bias="0.612"
app:layout_constraintStart_toStartOf="parent"
app:layout constraintTop toBottomOf="@+id/editText1"
app:layout constraintVertical bias="0.613" />
```

<TextView android:id="@+id/editText1" android:layout\_width="wrap\_content" android:layout\_height="wrap\_content" android:layout\_centerHorizontal="true" android:layout\_marginEnd="8dp" android:layout\_marginStart="8dp" android:layout\_marginTop="124dp" android:ems="10" android:textSize="22dp" android:textSize="22dp" android:text="This activity is portrait orientation" app:layout\_constraintEnd\_toEndOf="parent" app:layout\_constraintHorizontal\_bias="0.502" app:layout\_constraintStart\_toStartOf="parent"

### </androidx.constraintlayout.widget.ConstraintLayout>

## MainActivity.java

package com.example.secondprogram; import androidx.appcompat.app.AppCompatActivity; import android.content.Intent; import android.os.Bundle; import android.view.View;

#### public class MainActivity extends AppCompatActivity {

@Override

protected void onCreate(Bundle savedInstanceState) {

super.onCreate(savedInstanceState);

setContentView(R.layout.activity\_main);

## }

public void onClick(View v) {

Intent intent = new Intent(MainActivity.this,NextActivity.class);
startActivity(intent);

# }}

#### activity next.xml

<?xml version="1.0" encoding="utf-8"?> <androidx.constraintlayout.widget.ConstraintLayout xmlns:android="http://schemas.android.com/apk/res/android" xmlns:app="http://schemas.android.com/apk/res-auto" xmlns:tools="http://schemas.android.com/tools" android:layout\_width="match\_parent" android:layout\_height="match\_parent" tools:context=".NextActivity">

#### <TextView

android:id="@+id/textView" android:layout\_width="wrap\_content" android:layout\_height="wrap\_content" android:layout\_marginEnd="8dp" android:layout\_marginStart="8dp" android:layout\_marginTop="180dp" android:text="this is landscape orientation" android:textSize="22dp" app:layout\_constraintEnd\_toEndOf="parent" app:layout\_constraintHorizontal\_bias="0.502" app:layout constraintStart toStartOf="parent" app:layout constraintTop toTopOf="parent" /> </androidx.constraintlayout.widget.ConstraintLayout> NextActivity.java package com.example.secondprogram; **Import** ndroidx.appcompat.app.AppCompatActivity; import android.os.Bundle; public class NextActivity extends AppCompatActivity { (a)Override protected void onCreate(Bundle savedInstanceState) { super.onCreate(savedInstanceState); setContentView(R.layout.activity next); }} Output: This activity is portrait orientation **u 0** 1 3. 0 Creating LAUNCH NEXT ACTIVITY an this is landscape orientation

application to develop Login window using UI controls.

<?xml version="1.0" encoding="utf-8"?>

```
<LinearLayout xmlns:android="http://schemas.android.com/apk/res/android"
xmlns:app="http://schemas.android.com/apk/res-auto"
xmlns:tools="http://schemas.android.com/tools"
android:layout_width="match_parent"
android:layout_height="match_parent"
tools:context=".MainActivity"
android:orientation="vertical"
android:padding="16dp">
```

<TextView android:id="@+id/tvTitle" android:layout\_width="wrap\_content" android:layout\_height="wrap\_content" android:textSize="24sp" android:text="Login Form"

## android:layout\_gravity="center"/>

<TextView android:id="@+id/tvUserName" android:layout\_width="wrap\_content" android:layout\_height="wrap\_content" android:textSize="20sp" android:text="User Name" />

# <EditText

android:id="@+id/etUsername" android:layout\_width="match\_parent" android:layout\_height="wrap\_content" android:hint="Username" android:inputType="text" android:padding="8dp" android:layout\_marginTop="16dp" android:layout\_marginBottom="30dp"/>

<TextView android:id="@+id/tvPassword" android:layout\_width="wrap\_content" android:layout\_height="wrap\_content" android:textSize="20sp" android:text="Password" />

# <EditText

android:id="@+id/etPassword" android:layout\_width="match\_parent" android:layout\_height="wrap\_content" android:hint="Password" android:inputType="textPassword" android:padding="8dp" android:layout\_marginTop="16dp" android:layout\_marginBottom="30dp"/>

#### <**Button**

android:id="@+id/btnLogin" android:layout\_width="match\_parent" android:layout\_height="wrap\_content" android:text="Login" android:textSize="18sp"

# android:layout\_marginTop="16dp"/>

| 2:34 O<br>Login With ViewModel | ◆ A 1 |  |
|--------------------------------|-------|--|
|                                |       |  |
|                                |       |  |
|                                | Login |  |
| Enter Email                    |       |  |
| Enter Password                 |       |  |
| LOGIN                          |       |  |
|                                |       |  |
|                                |       |  |

#### ▼ ● ■ …

4. Create an application to implement new activity using explicit intent and implicit intent. /\* Explicit Intent: This involves navigating from one activity to another within the same application.

Implicit Intent: This involves triggering an action that can be handled by another application. \*/

```
activity_main.xml
<?xml version="1.0" encoding="utf-8"?>
<LinearLayout xmlns:android="http://schemas.android.com/apk/res/android"
xmlns:app="http://schemas.android.com/apk/res-auto"
xmlns:tools="http://schemas.android.com/tools"
android:layout_width="match_parent"
android:layout_height="match_parent"
tools:context=".MainActivity"
android:orientation="vertical"
android:padding="30dp">
```

## <**Button**

android:id="@+id/btnExplicitContent" android:layout\_width="match\_parent" android:layout\_height="wrap\_content" android:text="Explicit Content" android:textSize="30sp" android:layout\_marginTop="30dp"></Button>

## </LinearLayout>

# MainActivity.java

package com.example.fourthprogram; import androidx.appcompat.app.AppCompatActivity; import android.content.Intent;

```
import android.os.Bundle;
import android.view.View;
import android.widget.Button;
public class MainActivity extends AppCompatActivity {
Button btnExplicitContent;
@Override
protected void onCreate(Bundle savedInstanceState) {
super.onCreate(savedInstanceState);
setContentView(R.layout.activity main);
btnExplicitContent=findViewById(R.id.btnExplicitContent);
btnExplicitContent.setOnClickListener(new View.OnClickListener() {
                                                                         @Override
public void onClick(View view) {
Intent intent = new Intent(MainActivity.this,
SecondActivity.class);
startActivity(intent);
}
});
}
}
activity second.xml
<?xml version="1.0" encoding="utf-8"?>
<LinearLayout xmlns:android="http://schemas.android.com/apk/res/android"
xmlns:app="http://schemas.android.com/apk/res-auto"
xmlns:tools="http://schemas.android.com/tools"
android:layout_width="match_parent"
android:layout height="match parent"
tools:context=".SecondActivity"
android:orientation="vertical"
android:padding="30dp">
<Button
android:id="@+id/btnImplicitContent"
android:layout_width="match_parent"
android:layout height="wrap content"
android:text="Implicit Content"
android:textSize="30sp"
android:layout marginTop="30dp"></Button>
```

```
</LinearLayout>
```

# SecondActivity.java

package com.example.fourthprogram; import androidx.appcompat.app.AppCompatActivity; import android.content.Intent; import android.net.Uri; import android.os.Bundle; import android.view.View; import android.widget.Button; public class SecondActivity extends AppCompatActivity {

# Button btnImplicitContent;

@Override

protected void onCreate(Bundle savedInstanceState) {

super.onCreate(savedInstanceState);

setContentView(R.layout.activity\_second);

btnImplicitContent=findViewById(R.id.btnImplicitContent);

btnImplicitContent.setOnClickListener(new View.OnClickListener() {

@Override

public void onClick(View view) {

Uri webpage = Uri.parse("https://www.google.com"); Intent intent = new Intent(Intent.ACTION\_VIEW, webpage); startActivity(intent);

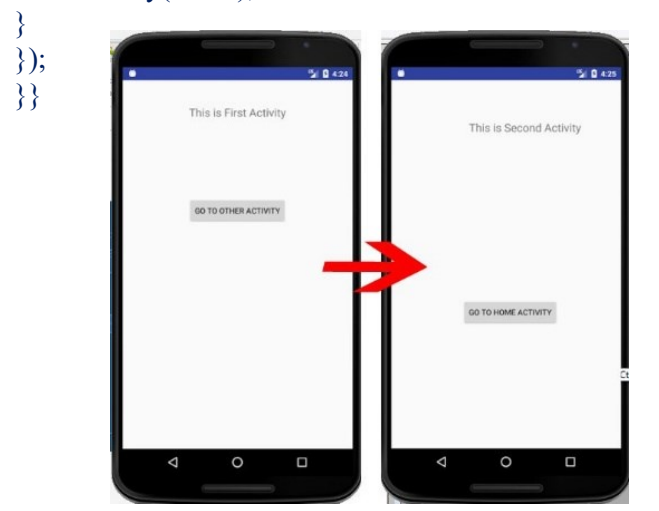

# 5. Create an application that displays custom designed Opening Screen

# Step 1: Create a New Project in Android Studio

To create a new project in Android Studio please refer to How to Create/Start a New Project in Android Studio.

# activity\_main.xml

<?xml version="1.0" encoding="utf-8"?>

<RelativeLayout

xmlns:android="http://schemas.android.com/apk/res/android"

xmlns:tools="http://schemas.android.com/tools"

```
android:id="@+id/idRLContainer"
```

android:layout\_width="match\_parent"

android:layout height="match parent"

```
android:orientation="vertical"
```

tools:context=".MainActivity">

## <TextView

android:id="@+id/idTVHeading"
android:layout\_width="match\_parent"
android:layout\_height="wrap\_content"
android:layout\_centerInParent="true"
android:layout\_margin="20dp"
android:gravity="center"
android:gravity="center"
android:text="Background Drawable in Android"
android:textAlignment="center"
android:textColor="@color/white"
android:textSize="20sp"
android:textStyle="bold" />
</RelativeLayout>

# back\_drawable.xml

```
<?xml version="1.0" encoding="utf-8"?>

<shape xmlns:android="http://schemas.android.com/apk/res/android"

android:shape="rectangle">

<!--on below line we are adding gradient and

specifying start and end color with angle-->

<gradient

android:angle="270"

android:endColor="@color/white"

android:startColor="#0F9D58" />

</shape>

Step 4: Working with the MainActivity file

MainActivity.java

package com.gtappdevelopers.kotlingfgproject;
```

import android.os.Bundle; import android.widget.RelativeLayout; import androidx.appcompat.app.AppCompatActivity; public class MainActivity extends AppCompatActivity { // on the below line we are creating a variable.
private RelativeLayout containerRL;

# @Override

protected void onCreate(Bundle savedInstanceState) {
 super.onCreate(savedInstanceState);
 setContentView(R.layout.activity\_main);

// on below line we are initializing variables with ids.

containerRL = findViewById(R.id.idRLContainer);

// on below line we are setting background for

// our relative layout on below line.

containerRL.setBackground(getResources().getDrawable(R.drawable.back\_drawable));

| J |  |
|---|--|

ł

#### Output:

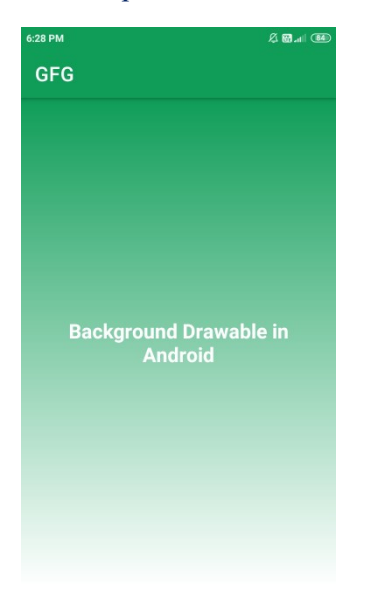

### 6. Create an UI with all views.

## Create a new layout

When adding a new layout for your app, first create a default layout file in your project's default layout/ directory so that it applies to all device configurations. Once you have a default layout, you can <u>create layout variations</u>, as described in a section on this page, for specific device configurations, such as for large screens.

You can create a new layout in one of the following ways:

## Use Android Studio's main menu

1. In the **Project** window, click the module you want to add a layout to.

- 2. In the main menu, select File > New > XML > Layout XML File.
- 3. In the dialog that appears, provide the filename, the root layout tag, and the source set where the layout belongs.
- 4. Click **Finish** to create the layout.

## **Use the Project view**

- 1. Choose the **Project** view from within the **Project** window.
- 2. Right-click the layout directory where you'd like to add the layout.
- 3. In the context menu that appears, click New > Layout Resource File.

#### **Use the Android view**

- 1. Choose the Android view from within the Project window.
- 2. Right-click the layout folder.
- 3. In the context menu that appears, select New > Layout Resource File.

# **Use the Resource Manager**

- 1. In the <u>Resource Manager</u>, select the Layout tab.
- 2. Click the + button, and then click Layout Resource File.

## Find items in the Palette

To search for a view or view group by name in the **Palette**, click the **Search** button at the top of the palette. Alternatively, you can type the name of the item whenever the **Palette** window has focus.

In the **Palette**, you can find frequently used items in the **Common** category. To add an item to this category, right-click a view or view group in the **Palette** and then click **Favorite** in the context menu.

## **Open documentation from the Palette**

To open the Android Developers reference documentation for a view or view group, select the UI element in the **Palette** and press Shift+F1.

## Add sample data to your view

Because many Android layouts rely on runtime data, it can be difficult to visualize the look and feel of a layout while designing your app. You can add sample preview data to a TextView, an ImageView, or a RecyclerView from within the Layout Editor.

**Note:** When you add sample data to a **View**, Android Studio makes changes to your project as though you were using your own data. You can then modify these changes as needed.

To display the **Design-time View Attributes** window, right-click one of these view types and choose **Set Sample Data**, as shown in figure 6.

| Design   | -time View Att | ributes |
|----------|----------------|---------|
| ltem tei | mplate         |         |
| •        | Default        | Þ       |
| Item co  | unt            |         |
| 10       |                | \$      |
|          |                |         |

Figure . The Design-time View Attributes window.

For a TextView, you can choose between different sample text categories. When using sample text, Android Studio populates the text attribute of the TextView with your chosen sample data. Note that you can choose sample text via the **Design-time View Attributes** window only if the text attribute is empty.

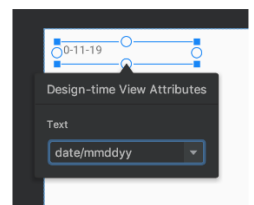

Figure . A TextView with sample data.

For an ImageView, you can choose between different sample images. When you choose a sample image, Android Studio populates the tools:src attribute of the ImageView (or tools:srcCompat if using AndroidX).

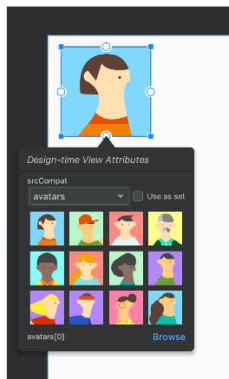

**Figure** . An ImageView with sample data.

For a RecyclerView, you can choose from a set of templates that contain sample images and texts. When using these templates, Android Studio adds a file to your res/layout directory, recycler\_view\_item.xml, that contains the layout for the sample data. Android Studio also adds metadata to the RecyclerView to properly display the sample data.

|   | Caden Lin                                | 05:49 |
|---|------------------------------------------|-------|
| - | Lorem ipsum dolor sit amet.              |       |
| - | Amy Ali                                  | 05:54 |
|   | Lorem ipsum dolor sit amet, consectetur. |       |
| - | Aubree Newton                            | 06:01 |
|   | Lorem ipsum dolor sit amet, consectetur  |       |
|   | Willow Bullock                           | 06:04 |
| - | Lorem ipsum dolor sit amet, consectetur  |       |
|   | Makayla Harper                           | 06:11 |
|   | Lorem ipsum dolor sit amet, consectetur  |       |
|   | Jonah Bender                             | 06:13 |
|   | Lorem ipsum dolor sit amet, consectetur  |       |
|   | Ha Design-time View Attributes           | 06:22 |
|   | Lori Item template                       |       |
|   | Ru 🕢 E-mail Client 🕨                     | 06:24 |
|   | Los Item count                           |       |
|   |                                          |       |
|   |                                          |       |
|   |                                          |       |

Figure . A RecyclerView with sample data.

Download fonts and apply them to text

When using Android 8.0 (API level 26) or the <u>Jetpack Core library</u>, you can select from hundreds of fonts by following these steps:

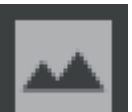

1. In the Layout Editor, click the **Design** 

icon to view your layout in the design editor.

- 2. Select a text view.
- 3. In the Attributes panel, expand textAppearance, and then expand the fontFamily box.
- 4. Scroll to the bottom of the list and click More Fonts to open the Resources dialog.
- 5. In the **Resources** dialog, to select a font, browse the list or type into the search bar at the top. If you select a font under **Downloadable**, then you can either click **Create downloadable font** to load the font at runtime as a <u>downloadable font</u> or click **Add font to project** to package the TTF font file in your APK. The fonts listed under **Android** are provided by the Android system, so they don't need to be downloaded or bundled in your APK.
- 6. Click **OK** to finish.

## **Layout Validation**

Layout Validation is a visual tool for simultaneously previewing layouts for different devices and display configurations, helping you catch problems in your layouts earlier in the process. To access this feature, click the **Layout Validation** tab in the top-right corner of the IDE window:

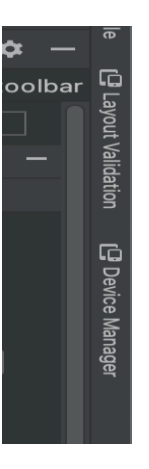

Figure . Layout Validation tab.

To switch between the available configuration sets, select one of the following from the **Reference Devices** drop-down at the top of the Layout Validation window:

- Reference Devices
- Custom
- Color Blind
- Font Sizes

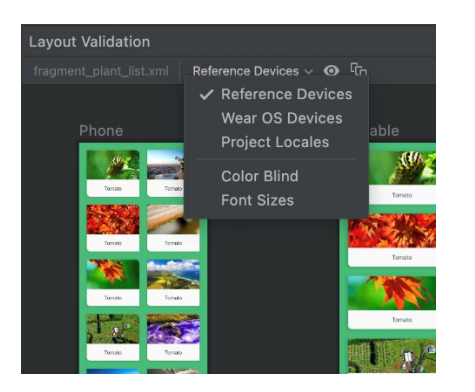

Figure. Reference Devices drop-down.

# Custom

To customize a display configuration to preview, choose from a variety of settings including language, device, or screen orientation:

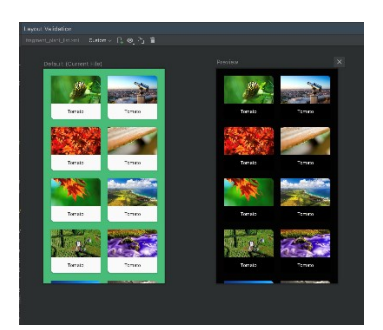

Figure. Configure a custom display in the Layout Validation tool.

# **Color Blind**

To help make your app more accessible for users who are color blind, validate your layout with simulations of common types of color blindness:

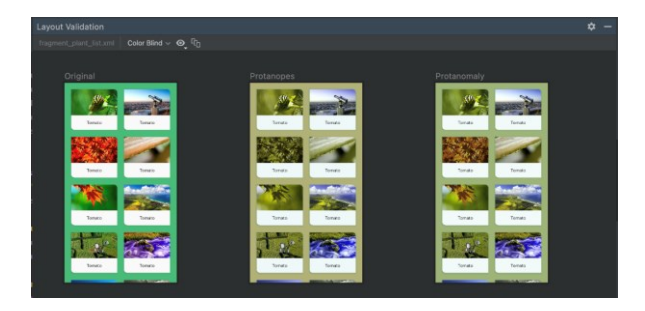

Figure. Color blindness simulation previews in the Layout Validation tool.

# **Font Sizes**

Validate your layouts at various font sizes, and improve your app's accessibility for visually impaired users by testing your layouts with larger fonts:

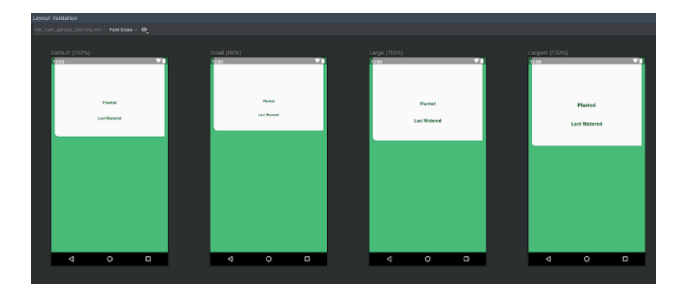

Figure . Variable font size previews in the Layout Validation tool.

# 7. Create menu in application.

```
res/menu/main_menu.xml
<?xml version="1.0" encoding="utf-8"?>
<menu xmlns:android="http://schemas.android.com/apk/res/android">
<item
android:id="@+id/action_settings"
android:id="@+id/action_settings"
android:itle="Settings"
android:itle="Settings"
android:icon="@drawable/ic_setting" />
</menu>
```

<androidx.constraintlayout.widget.ConstraintLayout
xmlns:android="http://schemas.android.com/apk/res/android"
xmlns:app="http://schemas.android.com/apk/res-auto"
xmlns:tools="http://schemas.android.com/tools"
android:layout\_width="match\_parent"
android:layout\_height="match\_parent"
tools:context=".MainActivity">

# <TextView

android:layout\_width="wrap\_content" android:layout\_height="wrap\_content" android:text="Menu Page" app:layout\_constraintBottom\_toBottomOf="parent" app:layout\_constraintEnd\_toEndOf="parent" app:layout\_constraintStart\_toStartOf="parent" app:layout\_constraintStart\_toStartOf="parent" </androidx.constraintlayout.widget.ConstraintLayout>

# MainActivity.java package

com.example.seventhprogram; **import** androidx.appcompat.app.AppCompatActivity; import android.content.Intent; **import** android.os.Bundle; **import** android.view.Menu; import android.view.MenuItem; public class MainActivity extends AppCompatActivity { @Override protected void onCreate(Bundle savedInstanceState) { super.onCreate(savedInstanceState); setContentView(R.layout.activity main);} @Override public boolean onCreateOptionsMenu(Menu menu) { getMenuInflater().inflate(R.menu.main menu, menu); return true;} @Override public boolean onOptionsItemSelected(MenuItem item) { int id = item.getItemId(); // Handle item selection if (id == R.id.action settings) { // Open settings activity or perform desired action Intent intent = **new** Intent(getApplicationContext(), MainActivity2.class); startActivity(intent); // Start MainActivity2 return true;} return super.onOptionsItemSelected(item); }}

```
<u>activity_main2.xml</u>
<?xml version="1.0" encoding="utf-8"?>
<androidx.constraintlayout.widget.ConstraintLayout
xmlns:android="http://schemas.android.com/apk/res/android"
xmlns:app="http://schemas.android.com/apk/res-auto"
xmlns:tools="http://schemas.android.com/tools"
android:layout_width="match_parent"
android:layout_height="match_parent"
tools:context=".MainActivity2">
```

<TextView

android:layout\_width="wrap\_content" android:layout\_height="wrap\_content" android:text="Settings Page" app:layout\_constraintBottom\_toBottomOf="parent" app:layout\_constraintEnd\_toEndOf="parent" app:layout\_constraintStart\_toStartOf="parent" app:layout\_constraintStart\_toTopOf="parent" /> </androidx.constraintlayout.widget.ConstraintLayout>

# MainActivity2.java

package com.example.seventhprogram; import androidx.appcompat.app.AppCompatActivity; import android.os.Bundle; public class MainActivity2 extends AppCompatActivity { @Override protected void onCreate(Bundle savedInstanceState) { super.onCreate(savedInstanceState); setContentView(R.layout.activity\_main2);

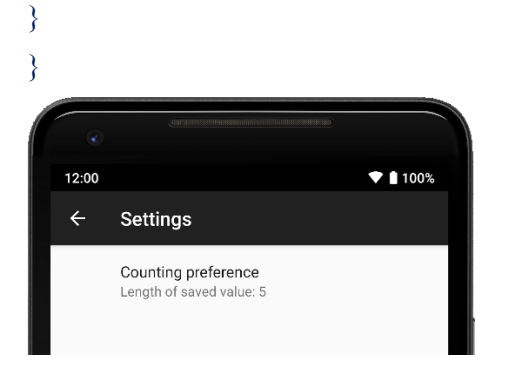

## 8. Read / Write the Local data.

```
activity main.xml
```

```
<?xml version="1.0" encoding="utf-8"?>
```

<LinearLayout xmlns:android="http://schemas.android.com/apk/res/android"

xmlns:app="http://schemas.android.com/apk/res-auto"

xmlns:tools="http://schemas.android.com/tools"

android:layout\_width="match\_parent"

android:layout\_height="match\_parent"

tools:context=".MainActivity"

android:orientation="vertical">

## <TextView

android:layout\_width="match\_parent"

android:layout\_height="wrap\_content"

android:text="User Name"></TextView>

## <EditText

android:id="@+id/etUserName" android:layout\_width="match\_parent" android:layout\_height="wrap\_content"> </EditText>

# <TextView

android:layout\_width="match\_parent" android:layout\_height="wrap\_content" android:text="Password"></TextView>

# <EditText

android:id="@+id/etPassword" android:layout\_width="match\_parent" android:layout\_height="wrap\_content"> </EditText>

#### <**Button**

android:id="@+id/btnsave" android:layout\_width="wrap\_content" android:layout\_height="wrap\_content" android:text="Save" />

#### <**Button**

android:id="@+id/btnnext" android:layout\_width="wrap\_content" android:layout\_height="wrap\_content" android:text="Next" /> </LinearLayout>

## MainActivity.java package

com.example.eigthprogram; import androidx.appcompat.app.AppCompatActivity; import android.content.Context; import android.content.Intent; import android.content.SharedPreferences; import android.os.Bundle; import android.view.View;

import android.widget.Button; import android.widget.EditText; import android.widget.Toast; public class MainActivity extends AppCompatActivity { Button **btnsave.btnnext**: EditText etUserName, etPassword; @Override protected void onCreate(Bundle savedInstanceState) { super.onCreate(savedInstanceState); setContentView(R.layout.activity main); btnsave=(Button) findViewById(R.id.btnsave); btnnext = (Button) findViewById(R.id.btnnext); etUserName = (EditText)findViewById(R.id.*etUserName*); etPassword = (EditText)findViewById(R.id.*etPassword*); btnsave.setOnClickListener(new View.OnClickListener() { @Override public void onClick(View view) { // Writing data to SharedPreferences SharedPreferences sharedPreferences = getSharedPreferences("MyPrefs", Context.MODE\_PRIVATE); SharedPreferences.Editor editor = sharedPreferences.edit(); editor.putString("username", etUserName.getText().toString()); editor.putString("password", etPassword.getText().toString()); editor.apply(); Toast.makeText(getApplicationContext(),"Saved successfully",Toast.LENGTH LONG).show(); }}); btnnext.setOnClickListener(new View.OnClickListener() { @Override public void onClick(View view) { Intent intent = **new** Intent(getApplicationContext(),MainActivity2.class); startActivity(intent); }});}} activity main2.xml <?xml version="1.0" encoding="utf-8"?> <LinearLayout xmlns:android="http://schemas.android.com/apk/res/android" xmlns:app="http://schemas.android.com/apk/res-auto" xmlns:tools="http://schemas.android.com/tools" android:layout width="match parent" android:layout height="match parent"

tools:context=".MainActivity2"

#### android:orientation="vertical">

#### <**Button**

android:id="@+id/btnFetch" android:layout\_width="wrap\_content" android:layout\_height="wrap\_content" android:text="Fetch" />

# <TextView

android:layout\_width="match\_parent" android:layout\_height="wrap\_content" android:text="User Name"></TextView>

# <EditText

android:id="@+id/etUserName" android:layout\_width="match\_parent" android:layout\_height="wrap\_content"></EditText>

## <TextView

android:layout\_width="match\_parent" android:layout\_height="wrap\_content" android:text="Password"></TextView>

# <EditText

android:id="@+id/etPassword" android:layout\_width="match\_parent" android:layout\_height="wrap\_content"></EditText> </LinearLayout>

#### MainActivity2.java package

com.example.eigthprogram;

import androidx.appcompat.app.AppCompatActivity; import android.content.Context;

import android.content.SharedPreferences;

import android.os.Bundle;

import android.view.View;

import android.widget.Button;

import android.widget.EditText;

public class MainActivity2 extends AppCompatActivity {

# Button **btnFetch**;

EditText etUserName, etPassword;

# @Override

protected void onCreate(Bundle savedInstanceState) {

super.onCreate(savedInstanceState);

setContentView(R.layout.activity\_main2);

**btnFetch** = (Button) findViewById(R.id.*btnFetch*);

etUserName = (EditText)findViewById(R.id.etUserName);

etPassword = (EditText)findViewById(R.id.etPassword);

btnFetch.setOnClickListener(new View.OnClickListener() {

# @Override

public void onClick(View view) {

# // Reading data from SharedPreferences

SharedPreferences sharedPreferences = getSharedPreferences("MyPrefs",

Context.*MODE\_PRIVATE*);

String username = sharedPreferences.getString("username", "");

String password = sharedPreferences.getString("password", "");

etUserName.setText(username);

etPassword.setText(password);

# }});}}

| InternalStorageDer | no   |
|--------------------|------|
| NAME               | _    |
| PASSWORD           |      |
| SAVE               | NEXT |
|                    |      |
|                    |      |
|                    |      |

9.Create / Read / Write data with database (SQL Lite)

# HOW TO CREATE AN SQLITE DATABASE:

In the AndroidManifest.xml file you add permission to access the storage.

<uses-permission android:name="android.permission.READ\_EXTERNAL\_STORAGE" /> android: name = "android.permission.WRITE\_EXTERNAL\_STORAGE" />

activity\_main.xml

<?xml version="1.0" encoding="utf-8"?> <LinearLayout xmlns:android="http://schemas.android.com/apk/res/android" xmlns:app="http://schemas.android.com/apk/res-auto" xmlns:tools="http://schemas.android.com/tools" android:layout\_width="match\_parent" android:layout\_height="match\_parent" android:orientation="vertical" tools:context=".MainActivity">

# <EditText

android:id="@+id/etna" android:layout\_width="match\_parent" android:layout\_height="wrap\_content" android:ems="10" android:hint="Please enter name" android:inputType="textPersonName" />

## <EditText

android:id="@+id/etcell" android:layout\_width="match\_parent" android:layout\_height="wrap\_content" android:ems="10" android:hint="Please enter cell no" android:inputType="textPersonName" />

# <Button

android:id="@+id/bsubmit" android:layout\_width="match\_parent" android:layout\_height="wrap\_content" android:onClick="submit" android:text="SUBMIT" />

#### <Button

android:id="@+id/bshow" android:layout\_width="match\_parent" android:layout\_height="wrap\_content" android:onClick="showdata" android:text="SHOW DATA" />

#### <Button

android:id="@+id/bedit" android:layout\_width="match\_parent" android:layout\_height="wrap\_content" android:onClick="edit" android:text="EDIT DATA " />

## <Button

android:id="@+id/bdele" android:layout\_width="match\_parent" android:layout\_height="wrap\_content" android:onClick="delete" android:text="DELETE DATA" />

# </LinearLayout>

# activity\_data

<?xml version="1.0" encoding="utf-8"?> <LinearLayout xmlns:android="http://schemas.android.com/apk/res/android"

```
xmlns:app="http://schemas.android.com/apk/res-auto"
xmlns:tools="http://schemas.android.com/tools"
android:layout_width="match_parent"
android:layout_height="match_parent"
android:orientation="vertical"
tools:context=".Data">
```

```
<TextView
android:id="@+id/textView"
android:layout_width="match_parent"
android:layout_height="wrap_content"
android:text="@string/data"
android:textSize="18sp"
android:textStyle="bold" />
</LinearLayout>
```

Data.java

package com.example.sqlitedatabasesavedata;

```
import androidx.appcompat.app.AppCompatActivity;
import android.database.SQLException;
import android.os.Bundle;
import android.widget.TextView;
import android.widget.Toast;
```

```
public class Data extends AppCompatActivity {
 TextView textView;
 @Override
 protected void onCreate(Bundle savedInstanceState) {
  super.onCreate(savedInstanceState);
  setContentView(R.layout.activity data);
  textView = findViewById(R.id.textView);
  try {
   ContactsDB db = new ContactsDB(this);
   db.open();
   textView.setText(db.returndata());
   db.close();
  } catch (SQLException e) {
   Toast.makeText(Data.this, e.getMessage(), Toast.LENGTH LONG)
    .show();
  }
 }
}
```

# Create SQLiteOpenHelper class.

ContactsDB.java

package com.example.sqlitedatabasesavedata;

import android.content.ContentValues; import android.content.Context; import android.database.Cursor; import android.database.SQLException; import android.database.sqlite.SQLiteDatabase; import android.database.sqlite.SQLiteOpenHelper;

public class ContactsDB {

```
public static final String Key RowId = " id";
 public static final String Key Name = "person name";
 public static final String Key Cell = " cell";
 private final String Database Name = "ContactsDB"; //Database Name
 private final String Database Table = "ContactsTavle";
 private final int Database Version = 1;
 private DBHelper ourHelper;
 private final Context ourContext;
 private SQLiteDatabase ourdatabase;
 public ContactsDB(Context context) {
  ourContext = context;
 }
 private class DBHelper extends SQLiteOpenHelper {
  public DBHelper(Context context) {
   super(context, Database Name, null, Database Version);
  @Override
  public void onCreate(SQLiteDatabase db) {
   String sqlcode = "CREATE TABLE ContactsTable( id INTEGER PRIMARY KEY
AUTOTNCREMENT, person name TEXT NOT NULL, cell TEXT NOT NULL);";
   db.execSQL(sqlcode);
  }
  @Override
  public void onUpgrade(SQLiteDatabase db, int i, int i1) {
   db.execSQL("DROP TABLE IF EXISTS " + Database Table);
   onCreate(db);
  }
 public ContactsDB open() throws SQLException {
  ourHelper = new DBHelper(ourContext);
  ourdatabase = ourHelper.getWritableDatabase();
  return this;
 public void close() {
  ourHelper.close();
 public long creat(String name, String cell) {
  ContentValues cv = new ContentValues();
  cv.put(Key Name, name);
  cv.put(Key Cell, cell);
  return ourdatabase.insert(Database Table, null, cv);
 public String returndata() {
  String[] column = new String[] {
   Key RowId,
   Key_Name,
   Key Cell
  };
  Cursor c = ourdatabase.query(Database Table, column, null, null, null, null, null);
  String resu = "";
  int irowid = c.getColumnIndex(Key RowId);
  int iname = c.getColumnIndex(Key Name);
```

```
int icell = c.getColumnIndex(Key Cell);
  for (c.moveToFirst(); c.isAfterLast(); c.moveToNext()) {
   resu = resu + c.getString(irowid) + ":" + c.getString(iname) + " " + c.getString(icell) + "\n";
  }
  c.close();
  return resu;
 }.
 public long deleteEnter(String rowId) {
  return ourdatabase.delete(Database Table, Key RowId + "=?", new String[] {
   rowId
  });
 }
 public long update(String rowId, String cell, String name) {
  ContentValues cu = new ContentValues();
  cu.put(Key Name, name);
  cu.put(Key Cell, cell);
  return ourdatabase.update(Database Table, cu, Key RowId + "=?", new String[] {
   rowId
  });
}
MainActivity.java
package com.example.sqlitedatabasesavedata;
import androidx.appcompat.app.AppCompatActivity;
```

import androidx.appcompat.app.AppCompatActivity import android.content.Intent; import android.database.SQLException; import android.os.Bundle; import android.view.View; import android.widget.EditText; import android.widget.Toast; import android.widget.Toolbar;

```
public class MainActivity extends AppCompatActivity {
 EditText etname, etcell;
 @Override
 protected void onCreate(Bundle savedInstanceState) {
  super.onCreate(savedInstanceState);
  setContentView(R.layout.activity main);
  etname = findViewById(R.id.etna);
  etcell = findViewById(R.id.etcell);
 ł
 public void showdata(View v) {
  startActivity(new Intent(this, Data.class));
 }
 public void submit(View v) {
  String name = etname.getText()
   .toString()
   .trim();
  String cell = etcell.getText()
   .toString()
   .trim();
  try {
```

```
ContactsDB db = new ContactsDB(this);
```

```
db.open();
   db.creat(name, cell);
   db.close();
   Toast.makeText(MainActivity.this, "Successfully saved ", Toast.LENGTH LONG)
    .show():
   etname.setText("");
   etcell.setText("");
  } catch (SQLException e) {
   Toast.makeText(MainActivity.this, e.getMessage(), Toast.LENGTH LONG)
    .show();
  }
 }
 public void edit(View v) {
  try {
   ContactsDB db = new ContactsDB(this);
   db.open();
   db.update("1", "John", "24334421");
   db.close():
   Toast.makeText(MainActivity.this, "Successfully updated", Toast.LENGTH LONG)
    .show();
  } catch (SQLException e) {
   Toast.makeText(MainActivity.this, e.getMessage(), Toast.LENGTH LONG)
    .show();
  }
 }
 public void delete(View v) {
  try {
   ContactsDB db = new ContactsDB(this);
   db.open();
   db.deleteEnter("1");
   Toast.makeText(MainActivity.this, "Successfully delete", Toast.LENGTH LONG)
    .show();
   db.close();
  } catch (SQLException e) {
   Toast.makeText(MainActivity.this, e.getMessage(), Toast.LENGTH LONG)
    .show();
  ł
 }
}
activity main.xml
<?xml version="1.0" encoding="utf-8"?>
<LinearLayout xmlns:android="http://schemas.android.com/apk/res/android"
  xmlns:app="http://schemas.android.com/apk/res-auto"
  xmlns:tools="http://schemas.android.com/tools"
  android:layout width="match parent"
  android:layout height="match parent"
  android:orientation="vertical"
  tools:context=".MainActivity">
  <EditText
    android:id="@+id/etna"
    android:layout width="match parent"
    android:layout height="wrap content"
    android:ems="10"
```

android:hint="Please enter name" android:inputType="textPersonName" />

# <EditText

android:id="@+id/etcell" android:layout\_width="match\_parent" android:layout\_height="wrap\_content" android:ems="10" android:hint="Please enter cell no" android:inputType="textPersonName" />

## <Button

android:id="@+id/bsubmit" android:layout\_width="match\_parent" android:layout\_height="wrap\_content" android:onClick="submit" android:text="SUBMIT" />

## <Button

android:id="@+id/bshow" android:layout\_width="match\_parent" android:layout\_height="wrap\_content" android:onClick="showdata" android:text="SHOW DATA" />

## <Button

android:id="@+id/bedit" android:layout\_width="match\_parent" android:layout\_height="wrap\_content" android:onClick="edit" android:text="EDIT DATA " />

## <Button

android:id="@+id/bdele" android:layout\_width="match\_parent" android:layout\_height="wrap\_content" android:onClick="delete" android:text="DELETE DATA" /> </LinearLayout>

# **Output:**

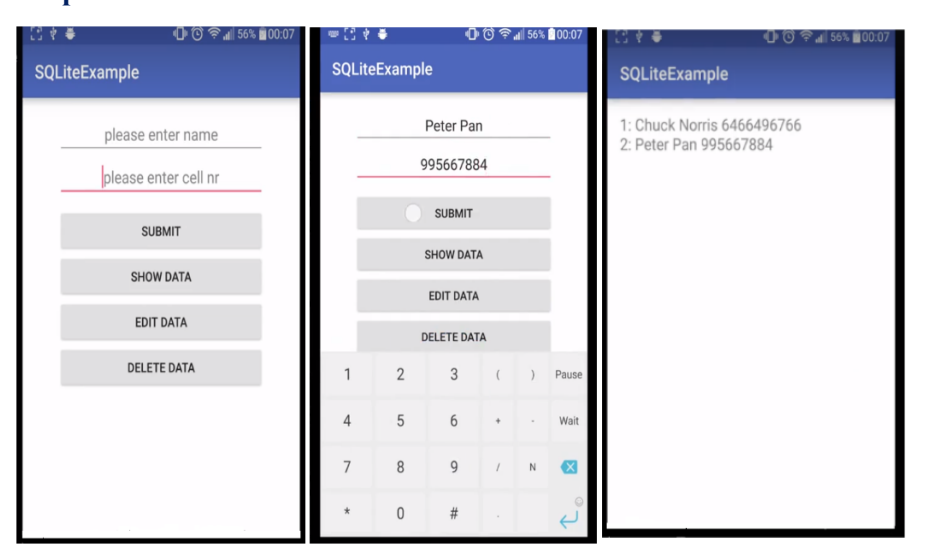

## 10. Create an application to send SMS and receive SMS.

#### How to Send SMS in Android?

Now we will implement SMS in our *application* and see how it works: Step 1: First of all as always, we will create a new project and we will name it. After that we will create the layout in Activity main.xml as follows: <?xml version="1.0" encoding="utf-8"?> <androidx.constraintlayout.widget.ConstraintLayout xmlns:android="http://schemas.android.com/apk/res/android" xmlns:tools="http://schemas.android.com/tools" android:layout width="match parent" android:layout height="match parent" tools:context=".MainActivity"> <RelativeLayout android:layout width="match parent" android:layout height="match parent" tools:context=".MainActivity"> <TextView android:id="@+id/textView2" android:layout\_width="wrap\_content" android:layout height="wrap content" android:layout centerHorizontal="true" android:layout marginLeft="100dp" android:layout marginTop="100dp" android:fontFamily="@font/arbutus" android:text="DataFlair " android:textColor="@color/colorPrimaryDark" android:textSize="50dp" /> <TextView android:id="@+id/textView1" android:layout width="wrap content" android:layout height="wrap content" android:layout alignParentTop="true"

android:layout\_marginLeft="110dp" android:layout marginTop="184dp" android:fontFamily="@font/arbutus" android:text="SMS Service" android:textColor="#EE47ADDD" android:textSize="30dp" /> <EditText android:id="@+id/editText" android:layout width="wrap content" android:layout height="wrap content" android:layout marginLeft="100dp" android:layout marginTop="270dp" android:hint=" Please Enter Phone Number" android:textColorHint="#9FAEE9" /> <EditText android:id="@+id/editText2" android:layout width="wrap content" android:layout height="wrap content" android:layout\_below="@+id/editText" android:layout marginStart="100dp" android:layout marginLeft="100dp" android:layout marginTop="45dp" android:hint="Please write the message " android:textColorHint="#CE9C9C" /> <Button android:id="@+id/btnSendSMS" android:layout width="wrap content" android:layout height="wrap content" android:layout below="@+id/editText2" android:layout centerHorizontal="true"

android:layout\_marginTop="48dp" android:text="Send Sms" /> </RelativeLayout> </androidx.constraintlayout.widget.ConstraintLayout> Step 2: Now we will write the code for MainActivity.java file as follows: package com.DataFlair.smssample; import android.Manifest; import android.app.Activity; import android.content.pm.PackageManager; import android.os.Bundle; import android.telephony.SmsManager; import android.view.View; import android.widget.Button; import android.widget.EditText; import android.widget.Toast; import androidx.core.app.ActivityCompat; import androidx.core.content.ContextCompat; public class MainActivity extends Activity { private static final int PERMISSION RQST SEND = 0; Button button1; EditText phoneNo; EditText myMessage; String phoneNo; String message; @Override protected void onCreate(Bundle savedInstanceState) { super.onCreate(savedInstanceState); setContentView(R.layout.activity main); //We'll create objects button1 = (Button) findViewById(R.id.btnSendSMS); phoneNo = (EditText) findViewById(R.id.editText);

myMessage = (EditText) findViewById(R.id.editText2);

button1.setOnClickListener(new View.OnClickListener() {

public void onClick(View view) {

sendSMSMessage();

}});}

protected void sendSMSMessage() {

phoneNo = phoneNo.getText().toString(); //we'll get the phone number from the user

message = myMessage.getText().toString();//we'll get the Message from the user

//We'll check the permission is granted or not . If not we'll change

if (ContextCompat.checkSelfPermission(this,Manifest.permission.SEND\_SMS) !=
PackageManager.PERMISSION\_GRANTED) {

 $if (ActivityCompat.shouldShowRequestPermissionRationale(this,Manifest.permission.SEND\_SMS)) \ \{ a \in [1, 2], a \in [1, 2] \} \ a \in [1, 2] \} \ a$ 

}

else { ActivityCompat.requestPermissions(this, new String[]{Manifest.permission.SEND\_SMS},
PERMISSION\_RQST\_SEND);

}}}

//Now once the permission is there or not would be checked

@Override

public void onRequestPermissionsResult(int requestCode, String permissions[], int[] grantResults) {

switch (requestCode) {

case PERMISSION\_RQST\_SEND: {

if (grantResults.length > 0 && grantResults[0] == PackageManager.PERMISSION\_GRANTED) {

SmsManager smsManager = SmsManager.getDefault();

smsManager.sendTextMessage(phoneNo, null, message, null, null);

Toast.makeText(getApplicationContext(), "SMS sent.", Toast.LENGTH\_LONG).show();

} else {Toast.makeText(getApplicationContext(), "SMS failed, you may try again later.", Toast.LENGTH\_LONG).show();

# return;

# }}}}

**Step 3:** Now we will update the **manifest.xml** file as follows: <?xml version="1.0" encoding="utf-8"?>

<manifest xmlns:android="http://schemas.android.com/apk/res/android"

package="com.DataFlair.smssample">
<uses-permission android:name="android.permission.SEND\_SMS" />
<uses-permission android:name="android.permission.SEND\_SMS" />
<uses-permission android:name="android.permission.SEND\_SMS" />
<uses-permission android:name="true"
android:allowBackup="true"
android:label="@string/app\_name"
android:roundIcon="@mipmap/ic\_launcher\_round"
android:supportsRtl="true"
android:theme="@style/AppTheme">
<uses-permission android:name="android.permission.SEND\_SMS" />
<uses-permission android:name="android.permission.SEND\_SMS" />
</uses-permission android:name="true"
android:allowBackup="true"
android:label="@string/app\_name"
android:roundIcon="@mipmap/ic\_launcher\_round"
android:supportsRtl="true"
</uses-permission android:name="true">
<uses-permission android:name="true"
android:name="true"
android:name="true"
</uses-permission.SEND\_SMS" />

android:name="com.DataFlair.smssample.MainActivity"

```
android:label="@string/app_name">
```

<intent-filter>

<action android:name="android.intent.action.MAIN" />

<category android:name="android.intent.category.LAUNCHER" />

</intent-filter>

</activity>

<meta-data

android:name="preloaded\_fonts"

android:resource="@array/preloaded\_fonts" />

</application>

</manifest>

**Step 4:** After this, we will now implement our application as follows:

i) Our application would look like this.

ii) Now, we will enter the number and the message.

iii) After entering the number and message, we will grant permission to access our messages.

iv) After that, you will see that the message has been sent.

v) Now, the message is delivered and received.

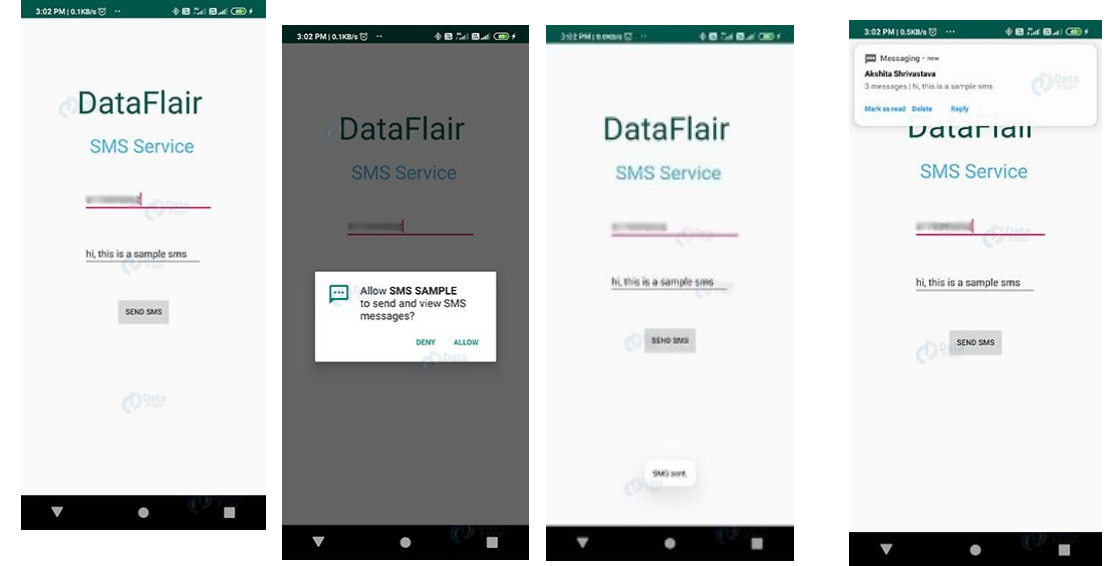

**11.Create an application to send an e-mail** <u>Creating Layout of Send Email App</u>

Here, we will create a layout for our app. So, for tutorial purposes, I am keeping it simple. For sending an email, we usually need three fields, i.e., To, Subject, and Message. So, we will be creating a layout for three fields with the help of TextView and EditText and finally, we need a Send button to send the email.

The XML code for our layout is shown below.

#### activity main.xml

```
<?xml version="1.0" encoding="utf-8"?>
<RelativeLayout xmlns:android="http://schemas.android.com/apk/res/android"
xmlns:tools="http://schemas.android.com/tools"
tools:context="in.amitsin6h.sendemail.MainActivity"
android:layout width="match parent"
android:layout height="match parent"
android:paddingLeft="20px"
android:paddingRight="20px"
android:orientation="horizontal"
>
<EditText
  android:id="@+id/etTo"
  android:layout_width="wrap_content"
  android:layout height="wrap content"
  android:layout alignParentRight="true"
  android:layout alignParentTop="true"
  android:layout marginRight="22dp"
```

android:layout\_marginTop="16dp" android:ems="10" />

### <EditText

android:id="@+id/etSub" android:layout\_width="wrap\_content" android:layout\_height="wrap\_content" android:layout\_alignLeft="@+id/etTo" android:layout\_below="@+id/etTo"

android:layout\_marginTop="18dp" android:ems="10" > </EditText>

## <EditText

android:id="@+id/etMsg" android:layout\_width="wrap\_content" android:layout\_height="wrap\_content" android:layout\_alignLeft="@+id/etSub" android:layout\_below="@+id/etSub" android:layout\_marginTop="28dp" android:ems="10" android:inputType="textMultiLine" />

## <TextView

android:id="@+id/textView1" android:layout\_width="wrap\_content" android:layout\_height="wrap\_content" android:layout\_alignBaseline="@+id/etTo" android:layout\_alignBottom="@+id/etTo" android:layout\_alignParentLeft="true" android:text="To:" />

# <TextView

android:id="@+id/textView2" android:layout\_width="wrap\_content" android:layout\_height="wrap\_content" android:layout\_alignBaseline="@+id/etSub" android:layout\_alignBottom="@+id/etSub" android:layout\_alignParentLeft="true" android:text="Subject:" />

# <TextView

android:id="@+id/textView3" android:layout\_width="wrap\_content" android:layout\_height="wrap\_content" android:layout\_alignBaseline="@+id/etMsg" android:layout\_alignBottom="@+id/etMsg" android:layout\_alignParentLeft="true" android:text="Message:" />

## <Button

android:id="@+id/btSend" android:layout\_width="wrap\_content" android:layout\_height="wrap\_content" android:layout\_alignLeft="@+id/etMsg" android:layout\_below="@+id/etMsg" android:layout\_marginLeft="76dp" android:layout\_marginTop="20dp" android:text="Send" />

</RelativeLayout>

Step 3 - Send Email Android App Java Code

This is our main part where we will write the code for our app. We discussed in the introduction that we will be using intent to send an email. Intent uses the email service which will call the email client and send our app data from string to the email client and email client will use that data to send the email. It's simple and easy to do. :)

Just copy the below java code and paste it to MainActivity.java.

# MainActivity.java package in.amitsin6h.sendemail; import android.content.Intent; import android.support.v7.app.AppCompatActivity; import android.os.Bundle; import android.view.View; import android.widget.Button; import android.widget.EditText; public class MainActivity extends AppCompatActivity { EditText etTo, etSub, etMsg; Button btSend; String to, subject, message; (a)Override protected void onCreate(Bundle savedInstanceState) { super.onCreate(savedInstanceState); setContentView(R.layout.activity main); etTo = (EditText) findViewById(R.id.etTo); etSub = (EditText) findViewById(R.id.etSub); etMsg = (EditText) findViewById(R.id.etMsg); btSend = (Button) findViewById(R.id.btSend); btSend.setOnClickListener(new View.OnClickListener() { @Override public void onClick(View view) { **to** = etTo.getText().toString(); subject = etSub.getText().toString(); message = etMsg.getText().toString(); Intent email = new Intent(Intent.ACTION SEND); email.putExtra(Intent.EXTRA EMAIL, new String[]{ to}); email.putExtra(Intent.EXTRA SUBJECT, subject); email.putExtra(Intent.EXTRA\_ TEXT, message); //need this to prompts email client only email.setType("message/rfc822"); startActivity(Intent.createChooser(email, "Choose Email client :")); });

# }

If anyone faces a problem in understanding the java code, they can comment below and I will help you guys to understand.

# Step 4 - Compile and Run

Now, we are ready to compile and run our Send Email Android app. The following screen will appear once our app gets installed.

Now, let us write and test the email and press the Send button to check whether it works or not. So, once we click the Send button, it will ask to choose the email client and then choose your email client and after sending the email check your inbox.

|                 |                         | 10:31 PM 📀 📰 🕼 🏈                                            | ) ★ 0.03% Sul auf +                                                                        | 10:31 PM 00 | □ @ .            |                     | o% 5al.           | ull + 🔲 100 | 10:32 PM 👓 🛄 🏟             | ) 🙏 4.51                      | % äittia | il + 🗆 | )100 |
|-----------------|-------------------------|-------------------------------------------------------------|--------------------------------------------------------------------------------------------|-------------|------------------|---------------------|-------------------|-------------|----------------------------|-------------------------------|----------|--------|------|
| 10:30 PM CO 🍘 🙏 | 0.59 % Sill and + 🚍 100 | Send Email                                                  |                                                                                            | Send En     |                  |                     |                   |             | ÷                          | •                             |          |        |      |
| Send Email      |                         |                                                             |                                                                                            |             |                  |                     |                   |             |                            |                               |          |        |      |
| To:             |                         | To:                                                         | <u>amitsin6h</u> @gmail.co<br>m                                                            | To:         |                  | <u>amitsin</u><br>m | <u>6h</u> @gm     | ail.co      | Email App 1                | Test Inbox                    |          |        | ☆    |
| Subject:        |                         | Subject:                                                    | Email App Test                                                                             | Subject:    |                  | Email A             | pp Test           |             | Mmit K<br>to me<br>10:31 P | Cumar Singh<br>M View details |          | *      | :    |
| Message:        |                         | Message:                                                    | Email App testing<br>for tutorial                                                          | Message:    |                  | Email A<br>for tuto | pp testi<br>irial | ng          | Email App testin           | ig for tutorial               |          |        |      |
|                 | SEND                    |                                                             | SEND                                                                                       |             |                  |                     | SEN               | ID          |                            |                               |          |        |      |
|                 |                         | G and                                                       | on For 🌷                                                                                   |             | Choos            | e Email o           | lient :           |             |                            |                               |          |        |      |
|                 |                         | q <sup>1</sup> w <sup>2</sup> e <sup>3</sup> r <sup>2</sup> | 't <sup>°</sup> y <sup>°</sup> u <sup>7</sup> i <sup>°</sup> o <sup>°</sup> p <sup>°</sup> |             | *                | €                   | 4                 | 4           |                            |                               |          |        |      |
|                 |                         | as d                                                        | fghjkl                                                                                     | Email       | Bluetooth        | Add to<br>Dropbox   | ADM<br>Browser    | ADM Editor  |                            |                               |          |        |      |
|                 |                         | ☆ z x                                                       | cvbnm ⊗                                                                                    | Μ           |                  | ٩                   |                   |             | *                          | ~                             |          | *      |      |
|                 |                         | ?123 <sup>©</sup> , 🕀                                       | English . 🛩                                                                                | Gimail      | Save to<br>Drive | Stack               | Telegram          | Termux      | Reply                      | Reply all                     | F        | orward |      |

12. Create a sample application with Login module (Check user name and password) on

successful login change Textview "Login Successful". On login fail alert using Toast "login fail".

Create sample application with login module.(Check username and password) On successful login, Chnage TextView "Login Successful". And on failing login, alert user using Toast "Login fail"

## activity main.xml

```
<?xml version="1.0" encoding="utf-8"?>
<RelativeLayout xmlns:android="http://schemas.android.com/apk/res/android"
android:layout_width="match_parent"
android:layout_height="match_parent"
>
<TextView
android:id="@+id/tvName"
android:layout_width="wrap_content"
android:layout_height="wrap_content"
android:layout_height="wrap_content"
android:layout_marginStart="21dp"
android:layout_marginTop="49dp"
android:text="User Name"
android:textSize="18sp" />
<EditText
```

```
android:id="@+id/etUsername"
android:layout_width="wrap_content"
```

android:layout\_height="wrap\_content" android:layout\_alignBaseline="@+id/tvName" android:layout\_alignBottom="@+id/tvName" android:layout\_alignParentEnd="true" android:layout\_marginEnd="23dp" android:ems="10" android:inputType="textPersonName" />

<TextView

android:id="@+id/tvPass" android:layout\_width="wrap\_content" android:layout\_height="wrap\_content" android:layout\_alignEnd="@+id/tvName" android:layout\_below="@+id/etUsername" android:layout\_marginTop="32dp" android:text="Password" android:textSize="18sp" />

## <EditText

android:id="@+id/etPassword" android:layout\_width="wrap\_content" android:layout\_height="wrap\_content" android:layout\_alignBaseline="@+id/tvPass" android:layout\_alignBottom="@+id/tvPass" android:layout\_alignStart="@+id/etUsername" android:ems="10" android:inputType="textPassword" />

<Button

android:id="@+id/button" android:layout\_width="wrap\_content" android:layout\_height="wrap\_content" android:layout\_below="@+id/etPassword" android:layout\_centerHorizontal="true" android:layout\_marginTop="38dp" android:text="LOGIN" />

<TextView

android:id="@+id/tvLoginStatus" android:layout\_width="wrap\_content" android:layout\_height="wrap\_content" android:layout\_below="@id/button" android:layout\_centerHorizontal="true" android:layout\_marginTop="100sp" />

</RelativeLayout>

# MainActivity.java

package com.example.helloworld;

import androidx.appcompat.app.AppCompatActivity;

import android.os.Bundle; import android.view.View; import android.widget.Button;

```
import android.widget.EditText;
import android.widget.TextView;
import android.widget.Toast;
public class MainActivity extends AppCompatActivity {
  EditText etUsername, etPassword;
  Button btnStatus;
  TextView tvLoginStatus;
  @Override
  protected void onCreate(Bundle savedInstanceState) {
    super.onCreate(savedInstanceState);
    setContentView(R.layout.activity main);
    etUsername = (EditText) findViewById(R.id.etUsername);
    etPassword = (EditText) findViewById(R.id.etPassword);
    btnStatus = (Button) findViewById(R.id.button);
    tvLoginStatus = (TextView) findViewById(R.id.tvLoginStatus);
    btnStatus.setOnClickListener(new View.OnClickListener() {
       (a)Override
       public void onClick(View v) {
         check();
    });
  }
  public void check(){
    if(etUsername.getText().toString().equals("tonystark") &&
etPassword.getText().toString().equals("loveyou3000")){
       tvLoginStatus.setText("Login successful");
     }else{
       Toast.makeText(this, "Login fail", Toast.LENGTH_LONG).show();
     ł
  }
}
```

# Output

| 12:35 0 2 . |                  | • HD 🖌 🖯 49% |
|-------------|------------------|--------------|
| Login       |                  |              |
|             |                  |              |
| User Name   | tonystark        |              |
| Password    |                  |              |
|             |                  |              |
|             | LOGIN            |              |
|             |                  |              |
|             | Login successful |              |
|             |                  |              |
|             |                  |              |
|             |                  |              |
|             |                  |              |
|             |                  |              |
| -           |                  |              |
| 0           |                  |              |

13.Display Map based on the Current/given location.

## Android Google Map Displaying Current Location

In the previous tutorial of Android Google Map, we simply displayed the default coordinates (location) set by the *MapsActivity.java* class file.

Callback methods in Google Map

- OnMapRreadyCallback: This callback interface invokes when it instance is set on MapFragment object. The onMapReady(GoogleMap) method of OnMapReadyCallback interface is called when the map is ready to used. In the onMapReady(GoogleMap) method we can add markers, listeners and other attributes.
- 2. LocationListener: This interface is used to receive notification when the device location has changed. The abstract method of LocationListener onLocationChanged(Location) is called when the location has changed.
- GoogleApiClient.ConnectionCallbacks: This interface provide callbacks methods onConnected(Bundle) and onConnectionSuspended(int) which are called when the device is to connected and disconnected.
- 4. **GoogleApiClient.OnConnectionFailedListener:** This interface provide callbacks method onConnectionFailed(ConnectionResult) which is called when there was an error in connecting the device to the service.

The **setMyLocationEnabled()** method of GoogleMap is used to enable location layer, which allows device to interact with current location.

## activity\_maps.xml

<fragment xmlns:android="http://schemas.android.com/apk/res/android" xmlns:map="http://schemas.android.com/apk/res-auto" xmlns:tools="http://schemas.android.com/tools" android:id="@+id/map" android:name="com.google.android.gms.maps.SupportMapFragment" android:layout\_width="match\_parent" android:layout\_height="match\_parent" tools:context="example.com.mapexample.MapsActivity" /> build.gradel dependencies { implementation fileTree(dir: 'libs', include: ['\*.jar']) implementation 'com.android.support:appcompat-v7:26.1.0'

implementation 'com.google.android.gms:play-services-maps:11.8.0'

compile 'com.google.android.gms:play-services-location:11.8.0'

testImplementation 'junit:junit:4.12'

androidTestImplementation 'com.android.support.test:runner:1.0.1'

androidTestImplementation 'com.android.support.test.espresso:espresso-core:3.0.1'

# } MapsActivity.java

package example.com.mapexample; **import** android.os.Build; import android.support.v4.app.FragmentActivity; import android.os.Bundle; import com.google.android.gms.common.api.GoogleApiClient; import com.google.android.gms.maps.CameraUpdateFactory; import com.google.android.gms.maps.GoogleMap; import com.google.android.gms.maps.OnMapReadyCallback; import com.google.android.gms.maps.SupportMapFragment; import com.google.android.gms.maps.model.BitmapDescriptorFactory; import com.google.android.gms.maps.model.LatLng; import com.google.android.gms.maps.model.Marker; import com.google.android.gms.maps.model.MarkerOptions; import com.google.android.gms.location.LocationServices; **import** android.location.Location; import android.Manifest; import android.content.pm.PackageManager; import android.support.v4.content.ContextCompat; import com.google.android.gms.common.ConnectionResult; import com.google.android.gms.location.LocationListener; import com.google.android.gms.location.LocationRequest;

public class MapsActivity extends FragmentActivity implements OnMapReadyCallback,

LocationListener,GoogleApiClient.ConnectionCallbacks,

GoogleApiClient.OnConnectionFailedListener{

private GoogleMap mMap;

Location mLastLocation;

Marker mCurrLocationMarker;

GoogleApiClient mGoogleApiClient;

LocationRequest mLocationRequest;

# @Override

protected void onCreate(Bundle savedInstanceState) {

super.onCreate(savedInstanceState);

setContentView(R.layout.activity\_maps);

// Obtain the SupportMapFragment and get notified when the map is ready to be used.

```
SupportMapFragment mapFragment = (SupportMapFragment) getSupportFragmentManager()
      .findFragmentById(R.id.map);
  mapFragment.getMapAsync(this);
@Override
public void onMapReady(GoogleMap googleMap) {
  mMap = googleMap;
  if (android.os.Build.VERSION.SDK INT >= Build.VERSION CODES.M) {
    if (ContextCompat.checkSelfPermission(this,
        Manifest.permission.ACCESS FINE LOCATION)
        == PackageManager.PERMISSION GRANTED) {
      buildGoogleApiClient();
      mMap.setMyLocationEnabled(true);
    }
  }
  else {
    buildGoogleApiClient();
    mMap.setMyLocationEnabled(true);
  }
}
protected synchronized void buildGoogleApiClient() {
  mGoogleApiClient = new GoogleApiClient.Builder(this)
      .addConnectionCallbacks(this)
      .addOnConnectionFailedListener(this)
      .addApi(LocationServices.API).build();
  mGoogleApiClient.connect();
@Override
public void onConnected(Bundle bundle) {
  mLocationRequest = new LocationRequest();
  mLocationRequest.setInterval(1000);
  mLocationRequest.setFastestInterval(1000);
  mLocationRequest.setPriority(LocationRequest.PRIORITY BALANCED POWER ACCURACY);
  if (ContextCompat.checkSelfPermission(this,
      Manifest.permission.ACCESS FINE LOCATION)
      == PackageManager.PERMISSION GRANTED) {
    LocationServices.FusedLocationApi.requestLocationUpdates(mGoogleApiClient, mLocationRequest, t
```

his);

```
}
  }
  @Override
  public void onConnectionSuspended(int i) {
   @Override
  public void onLocationChanged(Location location) {
    mLastLocation = location;
    if (mCurrLocationMarker != null) {
      mCurrLocationMarker.remove();
    }
    //Place current location marker
    LatLng latLng = new LatLng(location.getLatitude(), location.getLongitude());
    MarkerOptions markerOptions = new MarkerOptions();
    markerOptions.position(latLng);
    markerOptions.title("Current Position");
    markerOptions.icon(BitmapDescriptorFactory.defaultMarker(BitmapDescriptorFactory.HUE GREEN));
    mCurrLocationMarker = mMap.addMarker(markerOptions);
    //move map camera
    mMap.moveCamera(CameraUpdateFactory.newLatLng(latLng));
    mMap.animateCamera(CameraUpdateFactory.zoomTo(11));
    //stop location updates
    if (mGoogleApiClient != null) {
      LocationServices.FusedLocationApi.removeLocationUpdates(mGoogleApiClient, this);
    ł
  ł
  @Override
  public void onConnectionFailed(ConnectionResult connectionResult) {
}
   Required Permission in AndroidManifest.xml
```

```
<uses-permission android:name="android.permission.ACCESS_FINE_LOCATION" />
<uses-permission android:name="android.permission.ACCESS_COARSE_LOCATION" />
<uses-permission android:name="android.permission.INTERNET" />
```

# AndroidManifest.xml

```
<?xml version="1.0" encoding="utf-8"?>
```

<manifest xmlns:android="http://schemas.android.com/apk/res/android"

package="example.com.mapexample">

- <uses-permission android:name="android.permission.ACCESS\_FINE\_LOCATION" />
- <uses-permission android:name="android.permission.ACCESS\_COARSE\_LOCATION" />
- <uses-permission android:name="android.permission.INTERNET" />

# <application

android:allowBackup="true"

android:icon="@mipmap/ic\_launcher"

```
android:label="@string/app_name"
```

android:roundIcon="@mipmap/ic\_launcher\_round"

android:supportsRtl="true"

android:theme="@style/AppTheme">

# <meta-data

android:name="com.google.android.geo.API\_KEY"

android:value="@string/google\_maps\_key" />

# <activity

android:name=".MapsActivity"

android:label="@string/title\_activity\_maps">

## <intent-filter>

<action android:name="android.intent.action.MAIN" />

<category android:name="android.intent.category.LAUNCHER" />

</intent-filter>

#### </activity>

</application>

</manifest>

#### Output

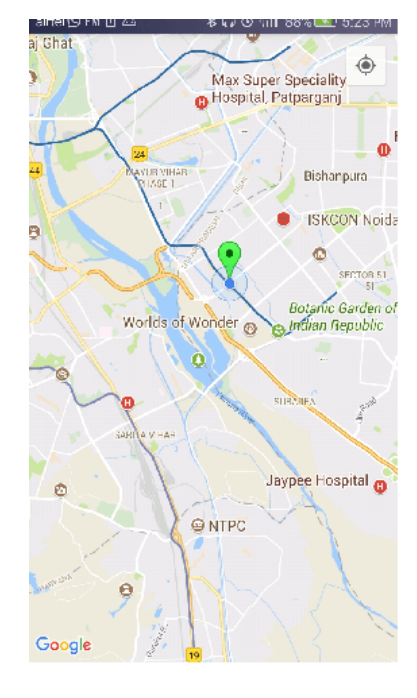

## **14.Learn to deploy Android applications**

## **1. Perform manual testing**

Before you even think about deploying your application, you need to make sure that the version is stable enough. To do this, you can run it on a smartphone and try it out to see if all features work properly.

## 2. Run all your automated tests

Testing your application manually isn't really an easy task, and it's not even very efficient, since it leaves room for errors. To overcome this, make sure you have automatic tests for your application. You don't have to cover all your features with unit tests, but at the very least, make sure you've tested the main features, as well as those most likely to crash. Then, before deployment, run all your tests.

# 3. Enable shrinking and obfuscation

To make your app smaller and more efficient, you should enable shrinking in your release build. This will remove unnecessary code and resources, making your app lighter. Additionally, enabling shrinking also includes obfuscation, which shortens the names of your app's classes and members, and optimization, which uses smart strategies to further reduce the app's size. In essence, it's like tidying up your app's code, giving it shorter names, and making it as compact as possible. This operation is achieved thanks to R8.

```
android {
    buildTypes {
        getByName("release") {
            isMinifyEnabled = true
            isShrinkResources = true
            proguardFiles(
               getDefaultProguardFile("proguard-android-optimize.txt"),
            "proguard-rules.pro"
        )
      }
    }
    ...
}
```

- isMinifyEnbled = true enables code shrinking, obfuscation, and optimization for the project's release build type.
- isShrinkResources = true enables resource shrinking, which is performed by the android Gradle plugin.
- The proguard file includes the default ProGuard rules files, which can help us to customize how our code will be shrinked.

## 4. Run a release build on your phone

All these optimizations related to shrinking and obfuscation may create an unexpected behavior, for example If your code relies on reflection. Since obfuscated names are different from the original ones, it may break the functionality of these parts of your code.

In order to see stack trace, you can temporarily set isDebuggable=true for your release build. Don't forget to remove it after.

```
android {
    buildTypes {
        getByName("release") {
            isDebuggable = true
            isMinifyEnabled = true
            isShrinkResources = true
        proguardFiles(
            getDefaultProguardFile("proguard-android-optimize.txt"),
            "proguard-rules.pro"
```

Code processed by R8 is changed in various ways this can result in stack traces that don't directly match your source code, making it harder to pinpoint the exact location of an issue. Additionally, if debugging information is not preserved during obfuscation, line numbers may change, further complicating the debugging process.

To recover the original stack trace, R8 provides the <u>retrace</u> command-line tool, which is bundled with the command-line tools package.

To support retracing of your application's stack traces, you should ensure the build retains sufficient information to retrace with by adding the following rules to your module's proguard-rules.pro file:

-keepattributes LineNumberTable,SourceFile -renamesourcefileattribute SourceFile

# Run a release build variant from android studio

Android Studio simplifies the process of selecting a build variant, with each variant corresponding to a specific buildType. To run the release build configuration, you'll need to switch to the "release" build

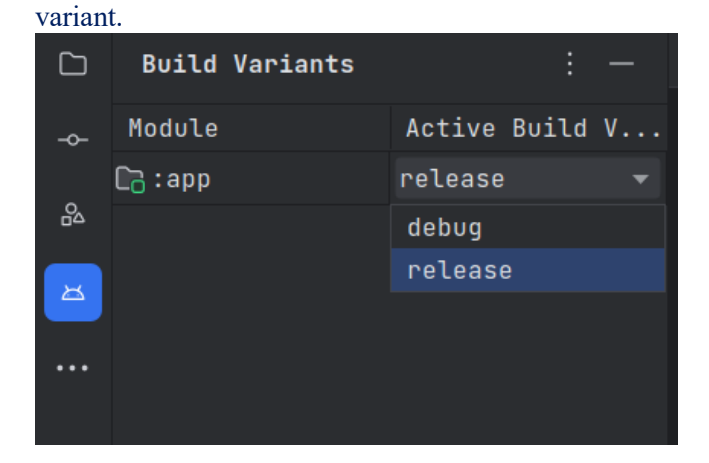

You'll also need to include a signing configuration using your developer key.

```
...
android {
  defaultConfig {...}
  signingConfigs {
    // create a signingConfig for release
    create("release") {
       storeFile = file("myreleasekey.keystore")
       storePassword = "password"
       keyAlias = "MyReleaseKey"
       keyPassword = "password"
    }
  3
  buildTypes {
    getByName("release") {
       isMinifyEnabled = true
       isShrinkResources = true
       proguardFiles(
         getDefaultProguardFile("proguard-android-optimize.txt"),
         "proguard-rules.pro"
       )
       // setting the signingConfig here
       signingConfig = signingConfigs.getByName("release")
    }
  }
}
```

After that, you just have to click the Run ▶ button from Android Studio

You must be careful not to version sensitive information linked to your developer key. You can use the **local.properties** file and put this information in it, then read it with gradle. In the same way, you can use a plugin such as <u>secrets-gradle-plugin</u>.

# **Common issues**

The error I've encountered most often is related to serialization. The solution is to use annotations such as @SerialName or @SerializedName on the properties of the class in question. Or prevent the class from being modified by R8 by using the @Keep annotation on top of it. Some third-party libraries may also cause issues. To solve them, consult library documentation for guidance, and incorporate recommended Proguard or R8 rules provided by library developers. Thorough testing of the app, especially the parts that depend on third-party libraries, is crucial to identify and resolve any obfuscation-induced issues. Additionally, seeking support from the library's developers or community can offer valuable solutions for maintaining compatibility while enhancing app security through obfuscation.

#### 5. Create an Internal release

By conducting closed alpha or beta testing with a select group of users, you can uncover and address bugs, compatibility issues, and usability concerns before releasing the app to a wider audience. This controlled testing environment not only helps you refine the app's performance and security but also provides valuable feedback that can lead to user-centric improvements. Furthermore, it allows for a more strategic and controlled app rollout, reducing the risk of negative reviews and ensuring a smoother and more successful launch when you make the app available to the public.

# 6. Finally, the public release 🔗

This is a moment of both excitement and opportunity, but it also comes with important responsibilities. You'll need to prepare a compelling app listing, complete with engaging visuals, a clear description, and any necessary marketing materials to catch the attention of potential users. It's vital to consider user feedback and continuously monitor reviews and ratings after the public release, as these insights can lead to ongoing improvements.